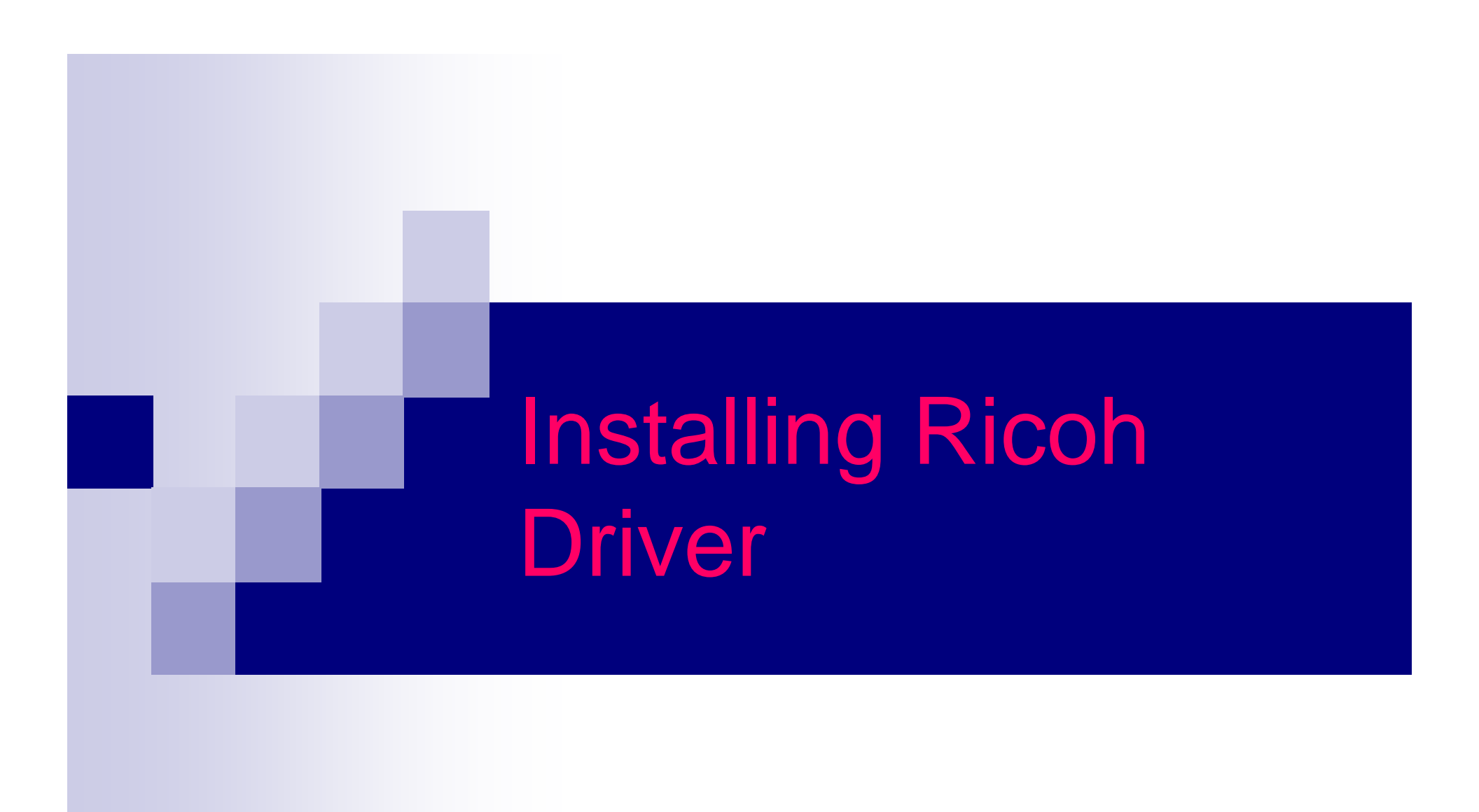

### Items you need to know

- IP address of Printer
- Options that are installed And Paper Sizes
- To get all this information you can print a configuration page from the Copier.
  - □ Hit User Tools, Machine Features (if present)
  - □ Then Printer Features
  - □ Then Configuration Page

| System Reference       J2537201055       Pages Printed       2701         Unit Number       J2537201055       Pages Printed       2701         Total Memory       384 MB       Firmware Version       Firmware (2.01.2./ B4635550J), System (2.07.3 / B0515566B), Engine [V1.341:01 / B0515566B], Panel [1.25 / B0515536D], NIB[3,74 / B0535552H]         Controller Option       Ethernet       RPCS [2.5.1], PCL 5c [1.05]       Paper Input         Options       Duplex Unit 18in, LCT Tandem Bank, Bypass Tray, Shift Tray, ADF       Paper Input         Tray 1       Tray 1       A4 (210x297)       Plain Paper Tray Locked       Duplex Unavailable         Tray 1       T1 x 8 1/2       Plain Paper       Tray 1       Plain Paper         System       Off       A4 (210x297)       Plain Paper       * indicates a non-default setting.         Tray 1       T1 x 8 1/2       Plain Paper       *       * indicates a non-default setting.         Print Error Report       Off       Auto Continue       Off         Memory Overflow       Not Print       Sub Paper Size       Off         Page Size       8 1/2 x 11       Duplex       Off         Job Separation       Off       PCL       600 x 600 dpi 2 bit         Toner Saving       Off       PCL       600 x 600 dpi 2 bit                                                                                                    |
|----------------------------------------------------------------------------------------------------|
| Unit Number<br>Total Memory     J2537201055     Pages Printed     2701       Total Memory     384 MB     384 MB     2701       Firmware Version     Firmware[2.01.2 / B46335550J], System[2.07.3 / B0515566B], Engine[V1.341:01 / B0515568B], Panel[1.25 / B0515536D],<br>NIB[3.74 /B0535552H]       Controller Option     Ethernet       Printer Language     RPCS [2.5.1], PCL 5c [1.05]       Options     Duplex Unit, 18in, LCT Tandem Bank, Bypass Tray, Shift Tray, ADF       Paper Input     Tray 1       Tray Priority     Tray 1       Sypass Tray     A4 (210x297)       Plain Paper     Tray 1       Tray 2     8 112 x 14       Plain Paper     * indicates a non-default setting.       Print Error Report     Off       Memory Overflow     Not Print       System     Sub Paper Size       Page Size     8 1/2 x 11       Options     Off       Off     Polex       Off     Polex       Off     Off       Off     Off       Options     Off                                                                                                    |
| Total Memory     384 MB       Firmware Version     Firmware[2,01,2 / B4635550J], System[2,07,3 / B0515566B], Engine[V1.341:01 / B0515568B], Panel[1.25 / B0515536D],       Controller Option     Ethernet       Printer Language     RPCS [2,5,1], PCL 5c [1,05]       Options     Duplex Unit, 1Bin, LCT Tandem Bank, Bypass Tray, Shift Tray, ADF       Paper Input     Tray 1       Bypass Tray     A4 (210x297) Plain Paper Tray Locked Duplex Unavailable       Tray 1     11 x 8 1/2       Bypass Tray     A4 (210x297) Plain Paper       Tray 2     8 1/2 x 14       CT     11 x 8 1/2       Plain Paper     System       Print Error Report     Off       Memory Voerflow     Not Print       System     Off       Pages Ize     8 1/2 x 11       Duplex     Off       Memory 20 (Orfinition Continue)     Off       Memory 20 (Orfinition Continue)     Off       Page Size     8 1/2 x 11       Duplex     Off       Job Separation     Off       Toner Saving     Off                                                                                                    |
| Firmware Version     Firmware[2,01,27] #46335500], System[2,07,37] #05155668B], Engine[V1.341:017] #0515568B], Panel[1,257] #0515568B], Panel[1,257] #05155568B], Panel[1,257] #0515568B], Panel[1,257] #05155568B], Panel[1,257] #05155568B], Panel[1,257] #0515568B], Panel[1,257] #0515568B], Panel[1,257] #0117688 #0000 #01568 #0000 #01568 #00000 #0168 #00 |
| Controller Option       Ethernet         Printer Language       RPCS [2.5,1], PCL 5c [1,05]         Options       Duplex Unit, 1Bin, LCT Tandem Bank, Bypass Tray, Shift Tray, ADF         Paper Input                                                                                                    |
| Controller Option     Entert       Printer Language     RPCS [2.5.1], PCL 5c [1.05]       Options     Duplex Unit, 1Bin, LCT Tandem Bank, Bypass Tray, Shift Tray, ADF       Paper Input     Tray 1       Tray Priority     A4 (210x297) Plain Paper Tray Locked     Duplex Unavailable       Bypass Tray     A4 (210x297) Plain Paper Tray Locked     Duplex Unavailable       Tray 1     11 x 8 1/2     Plain Paper       Tray 2     8 1/2 x 14     Plain Paper       LCT     11 x 8 1/2     Plain Paper       CT     11 x 8 1/2     Plain Paper       LCT     11 x 8 1/2     Plain Paper       CT     11 x 8 1/2     Plain Paper       LCT     11 x 8 1/2     Plain Paper       LCT     11 x 8 1/2     Plain Paper       LCT     0ff     Auto Continue       System     Off     Off       Print Error Report     Off     Auto Continue       Memory Overflow     Not Print     Sub Paper Size     Off       Job Separation     Off     PCL     600 x 600 dpi 2 bit       Toner Saving     Off     PCL     600 x 600 dpi 2 bit                                                                                                    |
| Options       Duplex Unit, 1Bin, LCT Tendem Bank, Bypass Tray, Shift Tray, ADF         Paper Input       Tray 1         Bypass Tray       A4 (210x297)         Bypass Tray       A4 (210x297)         Plain Paper       Duplex Unavailable         Tray 1       11 x 8 1/2         Bypass Tray       A4 (210x297)         Plain Paper       11 x 8 1/2         Tray 1       11 x 8 1/2         Tray 2       8 1/2 x 14         LCT       11 x 8 1/2         Print Error Report       Off         Memory Overflow       Not Print         Page Size       8 1/2 x 11         Job Separation       Off         Job Separation       Off         Toner Saving       Off                                                                                                    |
| Paper Input       Tray 1         Tray Priority       A4 (210x297)       Plain Paper Tray Locked       Duplex Unavailable         Bypass Tray       A4 (210x297)       Plain Paper       Duplex Unavailable         Tray 1       11 x 8 1/2       Plain Paper       Duplex Unavailable         Tray 2       8 1/2 x 14       Plain Paper       Plain Paper         LCT       11 x 8 1/2       Plain Paper       *indicates a non-default setting.         System                                                                                                    |
| Tray Priority<br>Bypass Tray       Tray 1<br>A4 (210x297)       Tray 1<br>Plain Paper       Duplex Unavailable         Tray 1<br>Tray 1<br>Tray 2<br>LCT       11 x 8 1/2       Plain Paper       Duplex Unavailable         System       8 1/2 x 14       Plain Paper       * indicates a non-default setting.         Print Error Report<br>Memory Overflow       Off       Auto Continue       Off         Page Size       8 1/2 x 11       Duplex       Off         Job Separation       Off       PCL       600 x 600 dpi 2 bit                                                                                                    |
| Bypass Tray       A4 (210x297)       Plain Paper       Tray Locked       Duplex Unavailable         Tray 1       11 x 8 1/2       Plain Paper       Plain Paper       * indicates a non-default setting.         Tray 2       8 1/2 x 14       Plain Paper       * indicates a non-default setting.         Visitem       0ff       Auto Continue       0ff         Print Error Report       0ff       Sub Paper Size       0ff         Page Size       8 1/2 x 11       Duplex       0ff         Job Separation       0ff       Off       600 x 600 dpi 2 bit                                                                                                    |
| Tray 1       11 x 8 1/2       Plain Paper         Tray 2       8 1/2 x 14       Plain Paper         LCT       11 x 8 1/2       Plain Paper         System       * indicates a non-default setting.         Print Error Report       Off         Memory Overflow       Not Print         Sub Paper Size       Off         Job Separation       Off         Toner Saving       Off                                                                                                    |
| Tray 2<br>LCT       8 1/2 x 14       Plain Paper         LCT       11 x 8 1/2       Plain Paper         System       * indicates a non-default setting.         Print Error Report<br>Memory Overflow       Off         Not Print       Sub Paper Size       Off         Page Size       8 1/2 x 11       Duplex       Off         Job Separation       Off       PCL       600 x 600 dpi 2 bit                                                                                                    |
| LCT     11 x 8 1/2     Plain Paper       System     * indicates a non-default setting.       Print Error Report     Off     Auto Continue     Off       Memory Overflow     Not Print     Sub Paper Size     Off       Page Size     8 1/2 x 11     Duplex     Off       Job Separation     Off     PCL     600 x 600 dpi 2 bit                                                                                                    |
| System       * indicates a non-default setting.         Print Error Report       Off         Memory Overflow       Not Print         Page Size       8 1/2 x 11         Job Separation       Off         Toner Saving       Off                                                                                                    |
| Print Error Report     Off     Auto Continue     Off       Memory Overflow     Not Print     Sub Paper Size     Off       Page Size     8 1/2 x 11     Duplex     Off       Job Separation     Off     PCL     600 x 600 dpi 2 bit       Toner Saving     Off     PCL     600 x 600 dpi 2 bit                                                                                                    |
| Memory Overflow         Not Print         Sub Paper Size         Off           Page Size         8 1/2 x 11         Duplex         Off           Job Separation         Off         PCL         600 x 600 dpi 2 bit           Toner Saving         Off         PCL         600 x 600 dpi 2 bit                                                                                                    |
| Page Size     8 1/2 x 11     Duplex     Off       Job Separation     Off     PCL     600 x 600 dpi 2 bit       Toner Saving     Off                                                                                                    |
| Job Separation Off PCL 600 x 600 dpi 2 bit<br>Toner Saving Off                                                                                                    |
| Toher Saving Oil                                                                                                    |
|                                                                                                    |
| PCL Menu                                                                                                    |
| Orientation Portrait Form Lines 60                                                                                                    |
| Font Source Resident Font Number U                                                                                                    |
| Point Size 12,00 Font Pitch 10,00 Sumbal Sat Baman 8 Extend A4 Width Off                                                                                                    |
| Symbol Set Romano Extend A4 What On                                                                                                    |
| Host Interface                                                                                                    |
| I/O Buffer 128 KB I/O Timeout 15 seconds                                                                                                    |
| P Address 192 (68 003 062 Subnet Mask 255,255,000,000                                                                                                    |
| Gateway Address 192,168.003.001 Network Boot None                                                                                                    |
| Frame Type (NW) Auto TCP/IP Active                                                                                                    |
| NetWare Active NetBEUI Active                                                                                                    |
| AppleTalk Active Ethernet Speed Auto                                                                                                    |
| Interface Information                                                                                                    |
| Access Control Range1 000,000,000,000,000,000 Access Control Range2 000,000,000,000,000,000,000                                                                                                    |
| Access Control Range3 000,000,000,000,000,000,000 Access Control Range4 000,000,000,000,000,000,000                                                                                                    |
| Access Control Range5 000,000,000,000,000,000,000 Printer Name PhiP7DEAEE                                                                                                    |
| Operation Mode Print Server Print Server Print Server Name/NetWare) PNP7D5AFE                                                                                                    |
| File Server Name (NetWare) Not Defined NDS Context Name (NetWare) Not Defined                                                                                                    |
| Workgroups Name (NetBEUI) WORKGROUP Network Path Name(NetBEUI) \\RNP7D5AFE\Aficio1224C                                                                                                    |
| Error Log                                                                                                    |
| None                                                                                                    |

## Software you need

- Either the CD that came with the machine
- Or Drivers for the machine downloaded from Ricoh's Website:
  - http://www.ricoh-usa.com
  - When Downloading drivers from the web you must run the downloaded file to extract the driver for use. Remember where you put them you will need this information later.

### Next Start the Add Printer Wizard

- Click your <u>start</u> Button on your PC
- Then select <u>control panel</u>
- Then select <u>Printers</u>
- Then select add a printer

On the following slides follow the notes on the side bar, Or select the buttons that are circled.

| Add Printer Wizard |                                                                         |
|--------------------|-------------------------------------------------------------------------|
|                    | Welcome to the Add Printer<br>Wizard                                    |
|                    | This wizard helps you install a printer or make printer<br>connections. |
|                    | To continue, click Next.                                                |
|                    | <back next=""> Cancel</back>                                            |

t de la companya de la companya de la companya de la companya de la companya de la companya de la companya de la

| Add Printer Wizard                                                                                                    |
|----------------------------------------------------------------------------------------------------|
| Local or Network Printer<br>Is the printer attached to your computer?                                                                                                    |
| If the printer is directly attached to your computer, click Local printer. If it is attached to<br>another computer, or directly to the network, click Network printer.<br><ul> <li>Local printer</li> <li>Automatically detect and install my Plug and Play printer</li> <li>Network printer</li> </ul> |
|                                                                                                    |
| < <u>B</u> ack <u>N</u> ext > Cancel                                                                                                    |

On this screen if you don't have the ability of selecting local printer then you will have to contact your system administrator to install the printer on a server.

| Add Printer V                   | Wizard                                              |                                                                                            |                                                                      |          |
|---------------------------------|-----------------------------------------------------|--------------------------------------------------------------------------------------------|----------------------------------------------------------------------|----------|
| <b>Select th</b><br>Comp        | <b>ie Printer F</b><br>uters commu                  | Port<br>inicate with printers throug                                                       | h ports.                                                             |          |
| Select<br>new p<br>C <u>U</u> s | t the port you<br>ort.<br>se the follow             | u want your printer to use.<br>ing port:                                                   | If the port is not listed, you can cre                               | ate a    |
|                                 | Port                                                | Description                                                                                | Printer                                                              |          |
| C<br>F<br>II<br>N               | COM4:<br>FILE:<br>P_192.16<br>P_192.16<br>dicrosoft | Serial Port<br>Print to File<br>Standard TCP/IP Port<br>Standard TCP/IP Port<br>Local Port | RICOH Aficio 1035 RPCS, RIC<br>Shop<br>Microsoft Office Document Ima | <b>•</b> |
| N                               | o <del>te: Most</del> co                            | mputers use the LPT1: po                                                                   | rt to communicate with a local print                                 | er.      |
|                                 | eate a new j<br>vpe:                                | port:<br>Standard TCP/IP                                                                   | Port                                                                 | F        |
|                                 |                                                     |                                                                                            | < <u>B</u> ack <u>N</u> ext >                                        | Cancel   |

Make sure to select Standard TCP/IP Port on the pull down Menu

| Add Standard TCP/IP Printer Port Wizard |                                                                                                    |  |
|-----------------------------------------|----------------------------------------------------------------------------------------------------|--|
|                                         | Welcome to the Add Standard<br>TCP/IP Printer Port Wizard                                                     |  |
|                                         | You use this wizard to add a port for a network printer.                                                      |  |
|                                         | Before continuing be sure that:<br>1. The device is turned on.<br>2. The network is connected and configured. |  |
|                                         |                                                                                                    |  |
|                                         | To continue, click Next.                                                                                      |  |
|                                         | < <u>B</u> ack <u>Next</u> Cancel                                                                             |  |

| Add Standard TCP/IP Printer Port            | Wizard                                         | ×      |
|---------------------------------------------|------------------------------------------------|--------|
| Add Port<br>For which device do you want to | o add a port?                                  |        |
| Enter the Printer Name or IP add            | dress, and a port name for the desired device. |        |
| Printer Name or IP <u>A</u> ddress:         |                                                |        |
| Port Name:                                  |                                                |        |
|                                             |                                                |        |
|                                             |                                                |        |
|                                             |                                                |        |
|                                             |                                                |        |
|                                             |                                                |        |
|                                             | < <u>B</u> ack <u>N</u> ext >                  | Cancel |

Ъ÷

| In the Printer Name    |
|------------------------|
| or IP Address Field    |
| type in the IP address |
| from the               |
| configuration Page.    |
| Format                 |
| XXX.XXX.XXX.XXX        |
| X being a number.      |

#### Add Standard TCP/IP Printer Port Wizard × Completing the Add Standard TCP/IP Printer Port Wizard You have selected a port with the following characteristics. SNMP: Yes Protocol: RAW, Port 9100 Device: 192.168.3.62 IP1\_192.168.3.62 Port Name: Adapter Type: RICOH Network Printer C model To complete this wizard, click Finish. Finish < <u>B</u>ack Cancel

| Add Printer Wizard                                                          |                                                                                                    |
|-----------------------------------------------------------------------------|----------------------------------------------------------------------------------------------------|
| Add Printer Wizard<br>The manufacturer and mod                              | del determine which printer to use.                                                                                                    |
| Select the manufacturer<br>disk, click Have Disk. If<br>compatible printer. | r and model of your printer. If your printer came with an installation<br>i your printer is not listed, consult your printer documentation for a<br>Printers:                                                                                                    |
| Panasonic<br>QMS<br>Quad<br>Qume<br>Radio Shack<br>Ricoh                    | <ul> <li>■ Ricoh PC Laser 6000-PS v50.5</li> <li>■ RiCOH Aficio 1035 RPCS</li> <li>■ RICOH Aficio 1045 RPCS</li> <li>■ RICOH Aficio 1035 PCL 5e</li> <li>■ RICOH Aficio 1224C PCL 5c</li> <li>■ RICOH Aficio 1232C PCL 5c</li> <li>■ Windows Update</li> <li>■ Have Disk</li> </ul> |
|                                                                             | < <u>B</u> ack <u>N</u> ext > Cancel                                                                                                    |

N<sup>2</sup>

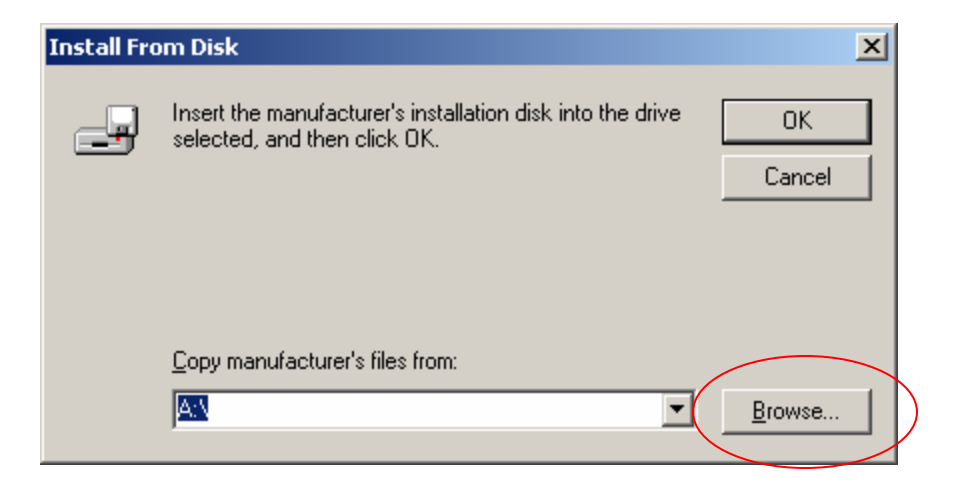

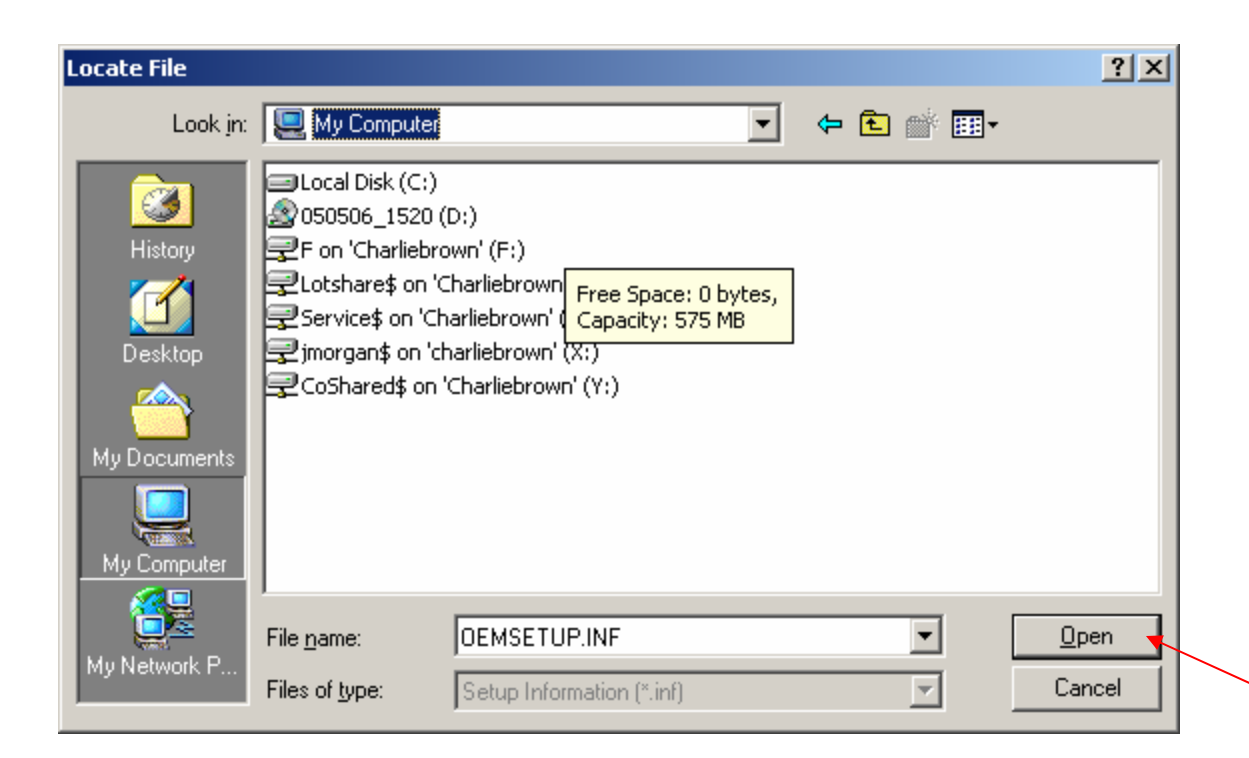

Browse to the location of the driver CD or the file that you downloaded from Ricoh's website. When you have found the location of the driver Hit the Open Button

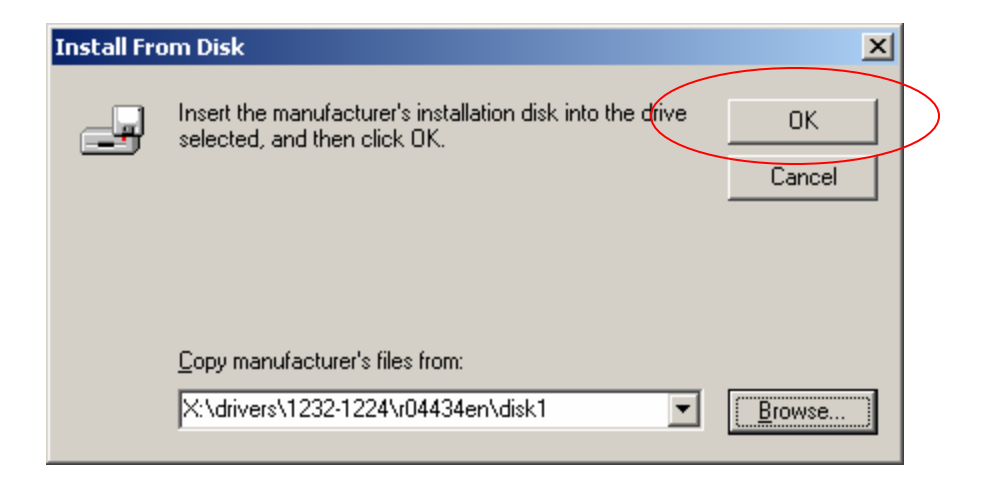

#### Add Printer Wizard

#### Add Printer Wizard

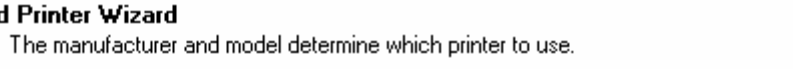

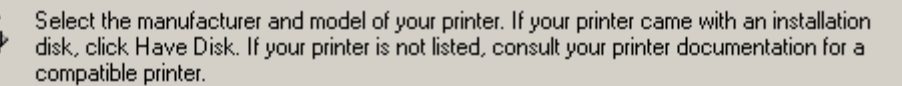

| RICOH Aficio 1232C PCL 5c |                   |
|---------------------------|-------------------|
|                           |                   |
|                           |                   |
|                           | Aufordanus Hadaka |
|                           |                   |
|                           |                   |
|                           |                   |

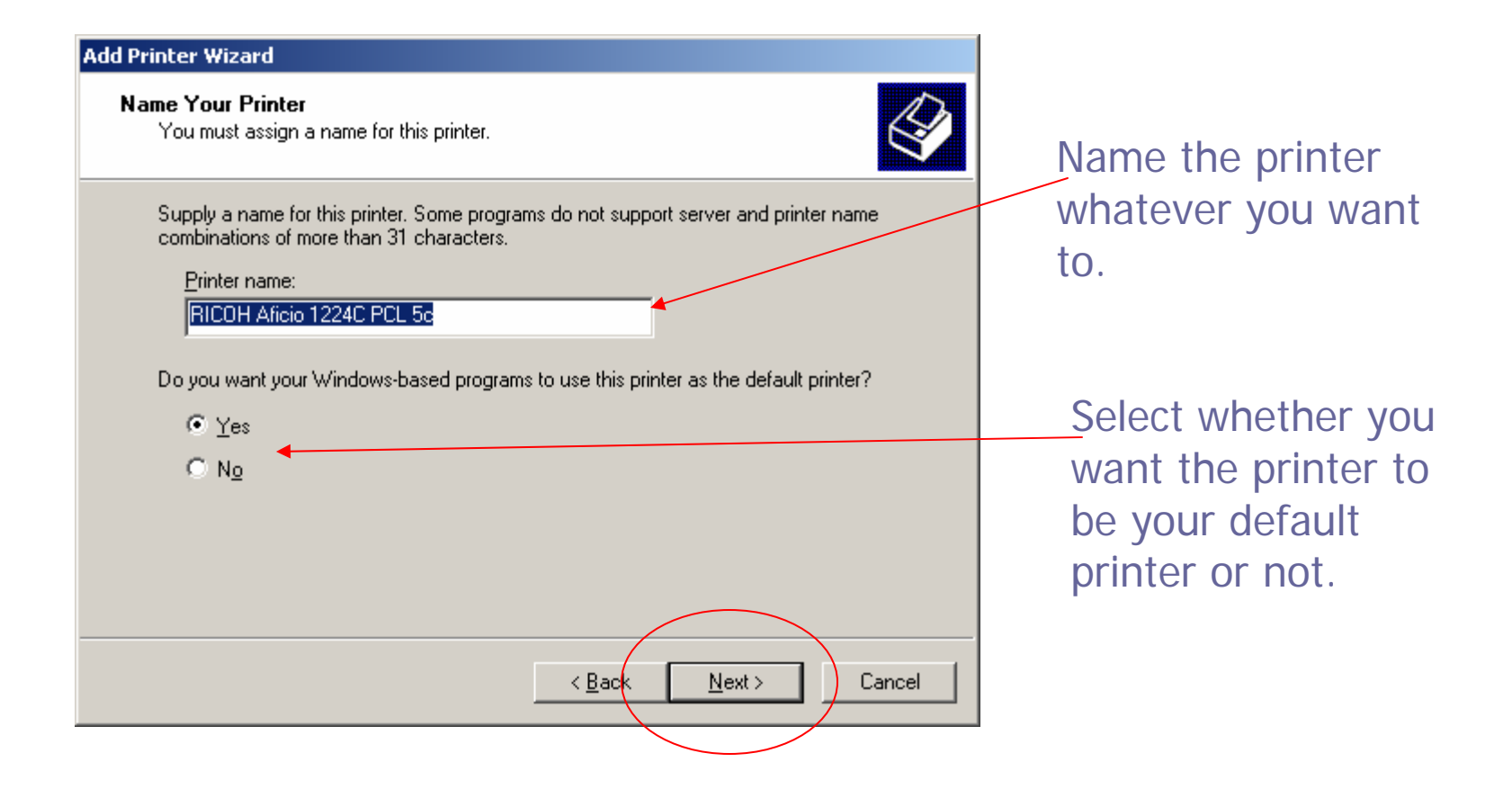

| 1 11 | rinter Wizard                                                                                                    |                                        |  |  |  |
|------|----------------------------------------------------------------------------------------------------|----------------------------------------|--|--|--|
| Pr   | <b>inter Sharing</b><br>You can share t                                                                                             | this printer with other network users. |  |  |  |
|      | Indicate whether you want this printer to be available to other users. If you share this<br>printer, you must provide a share name. |                                        |  |  |  |
| <    | • Do not share                                                                                                    | e this printer                         |  |  |  |
|      | O <u>S</u> hare as:                                                                                                    |                                        |  |  |  |
|      |                                                                                                    |                                        |  |  |  |
|      |                                                                                                    |                                        |  |  |  |
|      |                                                                                                    |                                        |  |  |  |
|      |                                                                                                    |                                        |  |  |  |
|      |                                                                                                    |                                        |  |  |  |
|      |                                                                                                    |                                        |  |  |  |
|      |                                                                                                    |                                        |  |  |  |
|      |                                                                                                    |                                        |  |  |  |
|      |                                                                                                    | < <u>B</u> ack <u>N</u> ext> Cancel    |  |  |  |
|      |                                                                                                    |                                        |  |  |  |

by Annual State

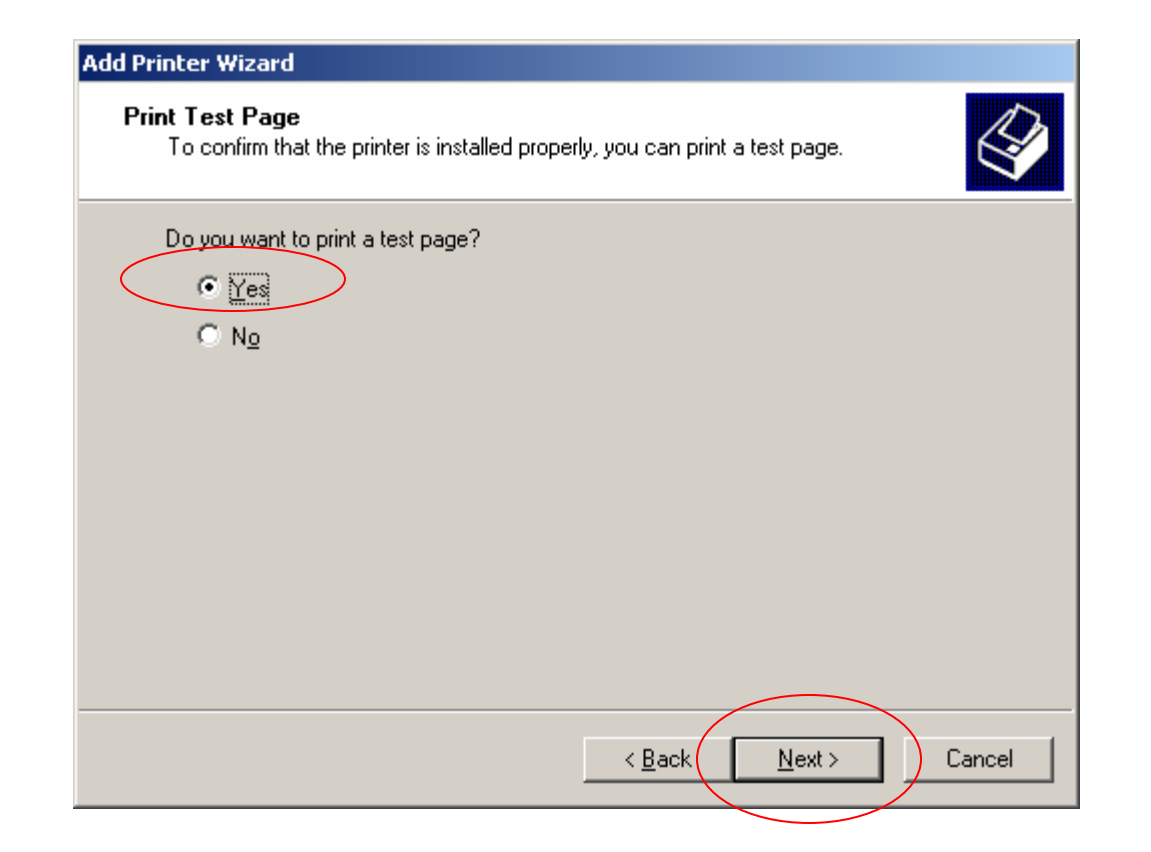

| Add Printer Wizard |                                                                  |                                                                                                    |
|--------------------|------------------------------------------------------------------|----------------------------------------------------------------------------------------------------|
|                    | Comple<br>Wizard                                                 | eting the Add Printer                                                                                                |
|                    | You specified                                                    | t the following printer settings:                                                                                    |
|                    | Name:<br>Shared as:<br>Port:<br>Model:<br>Default:<br>Test page: | RICOH Aficio 1224C PCL 5c<br><not shared=""><br/>IP_192.168.3.67<br/>RICOH Aficio 1224C PCL 5c<br/>Yes<br/>Yes</not> |
|                    | To close this                                                    | wizard, click Finish.                                                                                                |
|                    |                                                                  | < Back Finish Cancel                                                                                                 |

Ъ¢

#### RICOH Aficio 1224C PCL 5c on 010613P

A test page is now being sent to the printer. Depending on the speed of your printer, it may take a minute or two before the page is printed.

The test page briefly demonstrates the printer's ability to print graphics and text, and it provides technical information about the printer driver.

If the test page printed, click OK. If the test page did not print, click Troubleshoot.

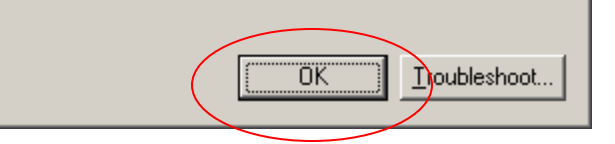

# Printer Has Now Been Added!

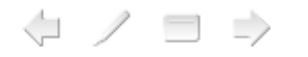

# **Configure Options**

 You should be back to the Printer Window
 Right click on the Printer you just installed and Left click Properties.

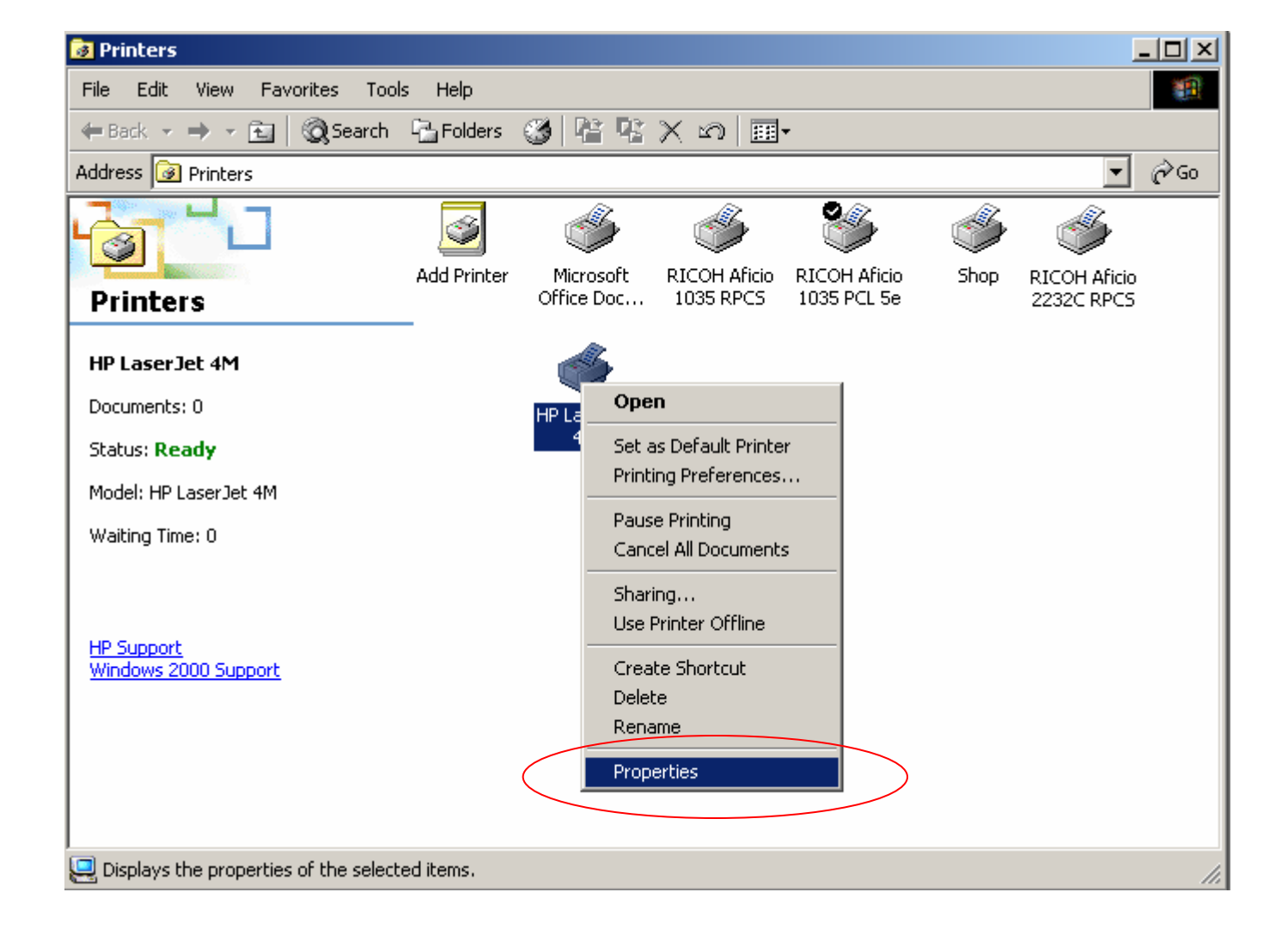

| Security Change Accessories Set Mailbox Tray Names     | 1 |
|--------------------------------------------------------|---|
| Gerieral Sharing Ports Advanced Color Management       | Ì |
|                                                        |   |
| <u>C</u> omment:                                       |   |
| Model: RICOH Aficio 1035 RPCS                          |   |
| Color: No     Paper available:       Double-sided: Yes |   |
| Staple: No<br>Speed: 35 ppm                            |   |
| Maximum resolution: 600 dpi                            |   |
| Printing Preferences Print Test Page                   |   |
|                                                        |   |
|                                                        |   |

Next Click The Change Accessories Tab, In The PCL Driver the name of the tab is just Accessories

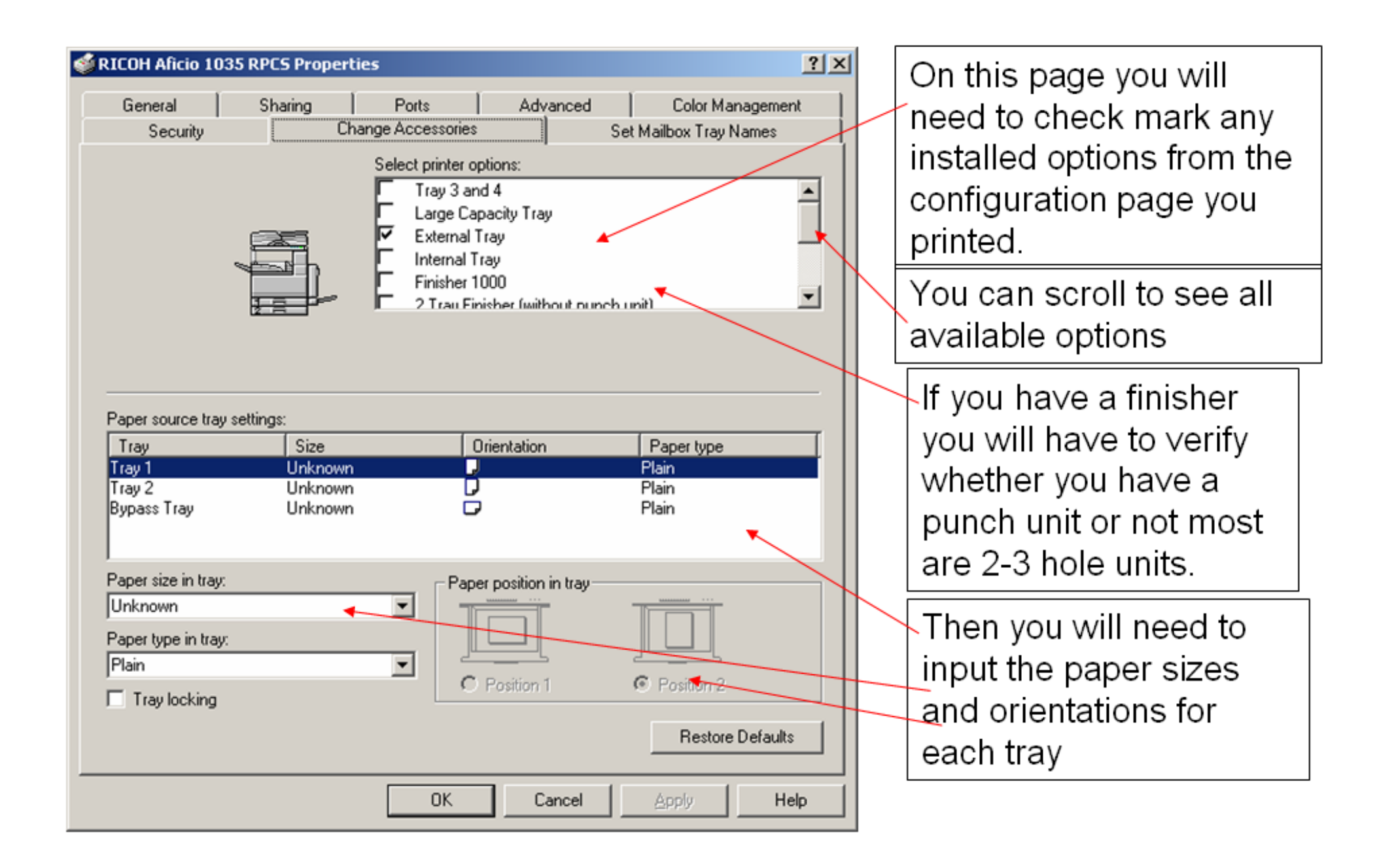

| SICOH Aficio 1035 PCL 5e Properties                  |                                                                                                    |
|------------------------------------------------------|----------------------------------------------------------------------------------------------------|
| General   Sharing   Ports   Advanced   Color Managem | ent Security Accessories Advanced Options                                                                                                    |
|                                                      | Options         Tray 3 and 4         Large Capacity Tray         Internal Tray         External Tray         Mailbox         Finisher 1000         2 Tray Finisher         Punch Unit:         None         Additional Memory:         64MB         Update Now         Restore Defaults |
| OK Cancel Apply Help                                 |                                                                                                    |

You will need to input all options that are installed, again you will need to verify your punch unit.

## DONE!!!